## View NPI Numbers

From the Barnestorm main menu, click on Codes > Other Basic Codes > Doctors.

Click on the **Print Codes** button. This will generate a list of all doctors and facilities entered under **Other Basic Codes** > **Doctors**. You will see a column labeled **NPI**. If that row is blank for a doctor or facility, then an NPI has not been entered. You may open that doctor or facility, enter an NPI, and click the **Save** button.

Knowledgebase http://kb.barnestorm.biz/KnowledgebaseArticle50098.aspx